## How the FabScan configuration.xml file works

lan (eos in our fabscan google group) explained how the configuration.xml file works. For a normal user, it is not important, to touch this file, but it is good to understand how things work:

```
This is from the original file:
```

```
<?xml version="1.0"?>
<opencv_storage>
<Configuration>
```

These define the position of the laser. If you built the 'official' FabScan Cube box then these are already correct. If you are making your own then the X Y Z are as seen from the camera, so X is across, Y is up/ down and Z is depth. Laser Y is irrelevant because the laser is a vertical line. Values are in centimeters -

```
<!-- LASER POSITION -->
<!-- Should be precise by construction -->
<LASER_POS_X>14.0</LASER_POS_X>
<!-- Not used by calculations -->
<LASER_POS_Y>6.4</LASER_POS_Y>
<!-- Should be precise by construction -->
<LASER POS Z>28.8</LASER POS Z>
```

These define the position of the camera - specifically the sensor in the camera, behind the lens. X by definition is 0.0: the camera/turntable line is X=0

```
<!-- CAMERA POSITION -->
<CAM_POS_Y>5.57</CAM_POS_Y>
<CAM_POS_Z>30.9</CAM_POS_Z>
```

These define the position of the turntable. As noted above, X is defined as 0.0. Y is 0.0 because it is the vertical surface. Z is 7.5 because that is the distance of the turntable centre from the backplane. I made a change in my code that defines the centre of the turntable as Z=0.0 so that the software no longer needs to see the laser on the backplane and thus you don't need a backplane. So for current versions of my software set all three below to 0.0

```
<!-- TURNTABLE POSITION -->
<!-- Not used by calculations -->
<TURNTABLE_POS_X>0.0</TURNTABLE_POS_X>
<!-- Not used by calculations -->
<TURNTABLE_POS_Y>0.0</TURNTABLE_POS_Y>
<!-- Precise by construction -->
<TURNTABLE_POS_Z>7.5</TURNTABLE_POS_Z>
```

<!-- ADDITIONAL CONFIGS -->

This sets the 'top' of the scan; anything above this line isn't 'seen'. This line is yellow, but at the default value of 0 it is right at the top and isn't visible-

<!-- To speed up computations we analyze the laser frame only after a certin offset from top  $\-\!\!>$ 

<UPPER\_ANALYZING\_FRAME\_LIMIT>0</UPPER\_ANALYZING\_FRAME\_LIMIT>

This sets the 'bottom' of the scan; anything below this line isn't 'seen'. This line is the lower yellow line. This would normally be set at the front edge of the turntable-

<!-- To speed up computations we analyze the laser frame only upt oa certin offset from bottom -->

<LOWER ANALYZING FRAME LIMIT>30</LOWER ANALYZING FRAME LIMIT>

This sets the left and right edge of the scan. There are no marker lines for these-

<!-- To avoid noise, we stop analyzing the frame from right to left after a certain ofset of the estimated laser position -->

<ANALYZING\_LASER\_OFFSET>90</ANALYZING\_LASER\_OFFSET>

This sets the 'horizon' as seen by the camera; with the original software this blue line would sit at the join between the turntable and backplane, but as I no longer use the backplane this should position the blue line across the middle of the turntable-

```
<!-- In % from top, postion of blue line (when pressing fetch frame)-->
      <!-- This should be the intersection of the back plane and the bottom
      plane -->
      <ORIGIN_Y>0.75</ORIGIN_Y>
This sets the scale of the object (i.e. its size). As noted in the file it is the width of the camera view at the 0
depth point: with my software that means at the turntable centre-
      <!-- In cm the width of what the camera sees, ie place a measure tool at
      the back-plane and see how many cm the camera sees.-->
      <!-- This is a cheap way of calibration -->
      <FRAME WIDTH>26.6</FRAME WIDTH>
This is so the software knows the maximum resolution of the camera-
      <!-- The resolution of the images coming from the camera -->
      <CAM_IMAGE_WIDTH>1280.0</CAM_IMAGE_WIDTH>
      <!--<CAM IMAGE HEIGHT>960.0</CAM IMAGE HEIGHT>-->
      <CAM IMAGE HEIGHT>960.0</CAM IMAGE HEIGHT>
      <!-- Currenty not implemented -->
      <!-- When there is a stepper attached to the laser, we can swipe the laser
over the object, here we define the minimum and maximum angle where the laser
starts and ends -->
      <!-- The minimal angle -->
      <LASER SWIPE MIN>18.0</LASER SWIPE MIN>
      <!-- The maximum angle -->
      <LASER_SWIPE_MAX>52.0</LASER_SWIPE_MAX>
```

Added by Ian for the Windows version. This was because he uses a different type of stepper. This doesn't need to be in the file, but if it is it represents the number of steps to rotate the turntable by 360\*

More information about the FabScan 3D-scanner: http://hci.rwth-aachen.de/fabscan